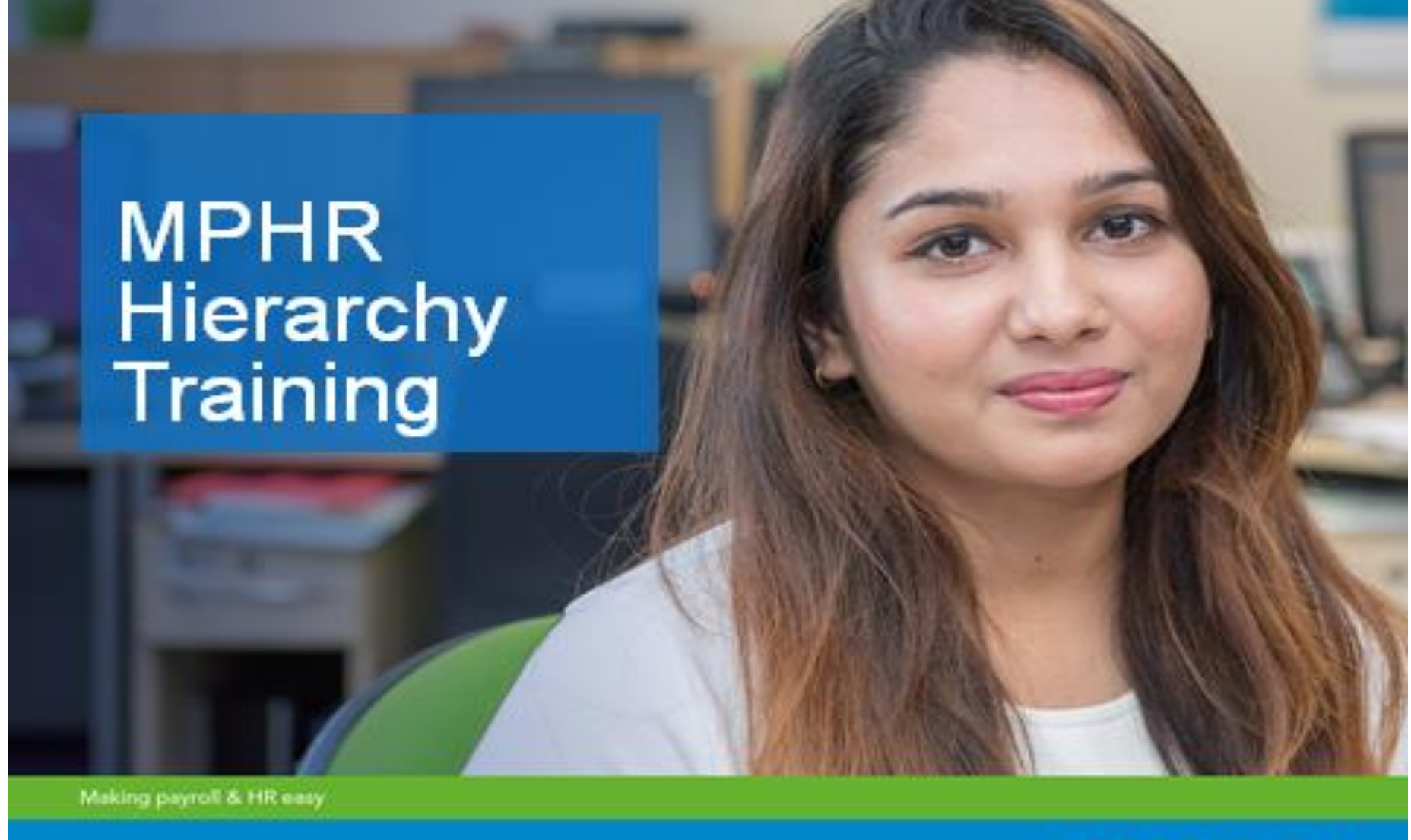

www.moorepay.co.uk in

In an annual francesson of the second

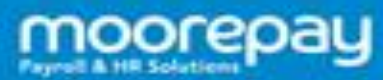

### **Building your Hierarchy**

There are 7 Steps to follow to help you build a hierarchy in MPHR.

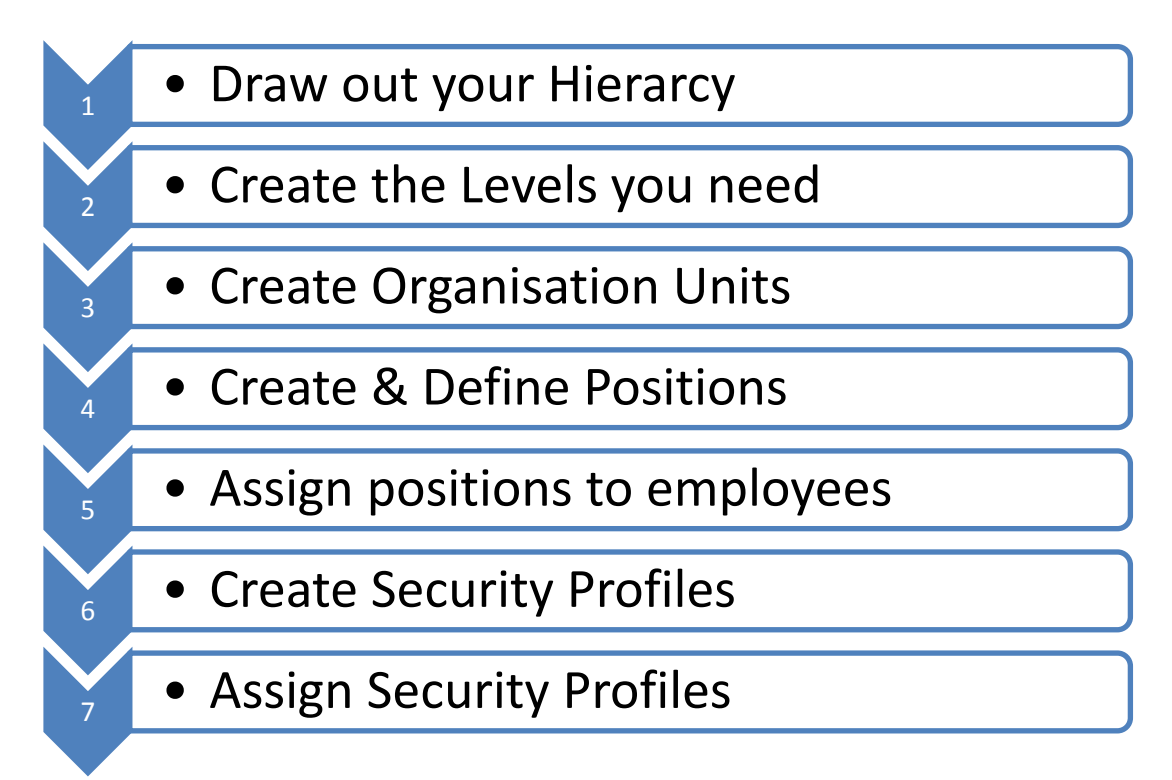

Throughout building (or making changes to the hierarchy) we must 'refresh the Hierarchy' to allow the changes to update in the background. You can do this as often as you like, but the changes may not show correctly if this process is not done. To see 'How To' guide, go to page 12.

# <u>STEP 1</u>

Draw out your Organisations Hierarchy. By having this in front of you, it will make it clearer to build in MPHR.

Start from the top of the tree and work your way down adding in Job titles under their Line Manager's title.

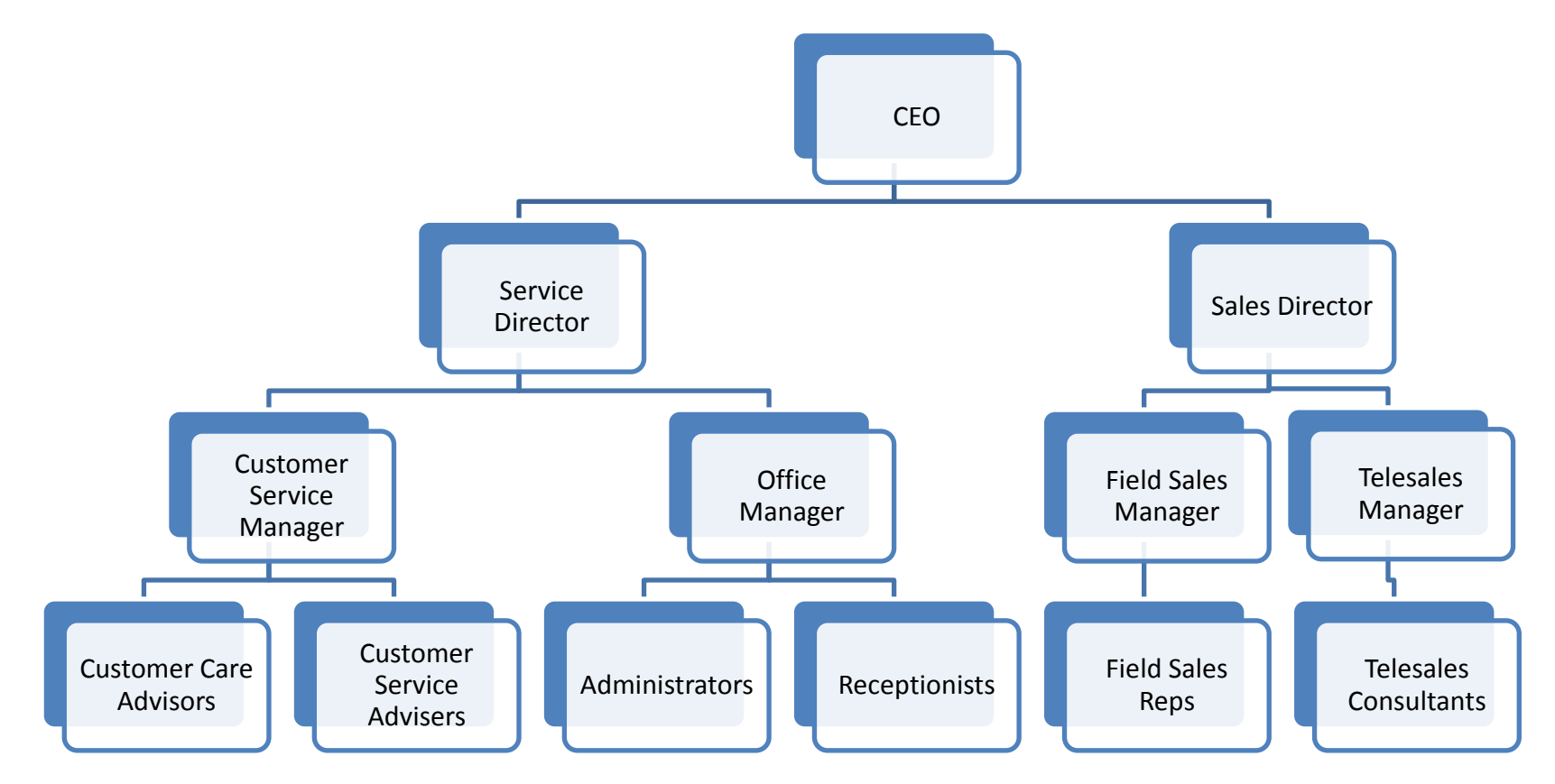

# <u>STEP 2</u>

Create the levels you need.

Only the rows which have managers in need levels creating. You can have up to 9 levels in MPHR.

Mark this out on your drawn out structure so you can see how many you will need to create.

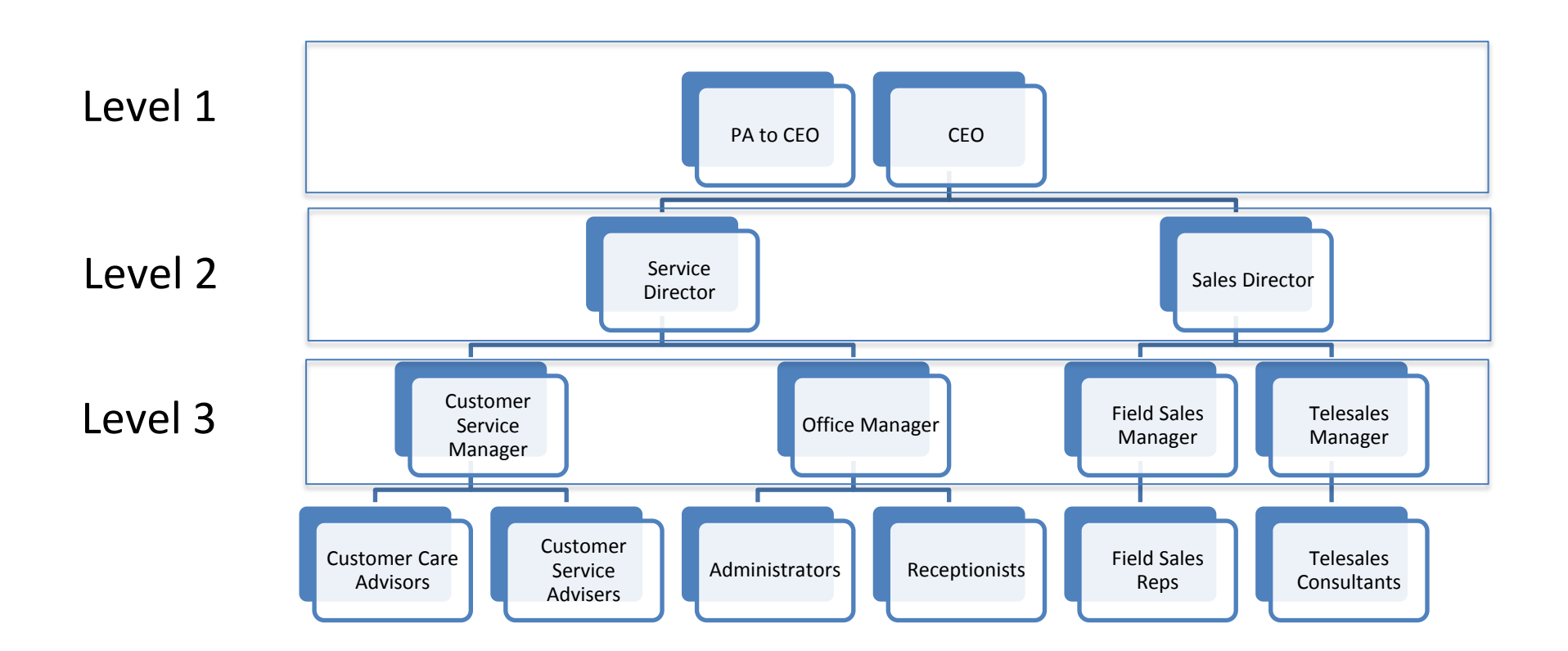

# Creating the Levels

To create the levels, you need to go into Administration > Organisation > Organisation Levels

Here, you can add a New Level, or Clone and rename an existing position.

It's best to keep this simple: naming them

Level number: 1

Level Name: Level 1

Level number: 2

Level Name: Level 2

Level number: 3 Level Name: Level 3

And so on.

| mp ≡ Ⅲ                        |   |  |                                                                                                    |  |  |  |  |  |  |  |  |  |
|-------------------------------|---|--|----------------------------------------------------------------------------------------------------|--|--|--|--|--|--|--|--|--|
| Jones Abbi                    |   |  | Enter Level No or Level Name to search Organisation Levels  New    Save    Delete    Refresh    Clone |  |  |  |  |  |  |  |  |  |
| Personnel                     | > |  | Level Number* 0<br>Level Name*                                                                        |  |  |  |  |  |  |  |  |  |
| Talent                        | , |  |                                                                                                    |  |  |  |  |  |  |  |  |  |
| Payroll                       | > |  |                                                                                                    |  |  |  |  |  |  |  |  |  |
| Safety                        | > |  |                                                                                                    |  |  |  |  |  |  |  |  |  |
| Employer                      | > |  |                                                                                                    |  |  |  |  |  |  |  |  |  |
| Administration                | ~ |  |                                                                                                    |  |  |  |  |  |  |  |  |  |
| Organisation                  | ~ |  |                                                                                                    |  |  |  |  |  |  |  |  |  |
| Organisation Units            |   |  |                                                                                                    |  |  |  |  |  |  |  |  |  |
| Organisation Levels           |   |  |                                                                                                    |  |  |  |  |  |  |  |  |  |
| Organisation Structure Report |   |  |                                                                                                    |  |  |  |  |  |  |  |  |  |
| Refresh Organisation Hierarch | y |  |                                                                                                    |  |  |  |  |  |  |  |  |  |
| Position Structure            |   |  |                                                                                                    |  |  |  |  |  |  |  |  |  |
| Position Definition           |   |  |                                                                                                    |  |  |  |  |  |  |  |  |  |
| Position Competencies         |   |  |                                                                                                    |  |  |  |  |  |  |  |  |  |
| Position Structure Report     |   |  |                                                                                                    |  |  |  |  |  |  |  |  |  |

# <u>STEP 3</u>

Create Organisation Units.

The Organisation Units are basically the departments that you will have in your organisation. We need to split our drawn out hierarchy into departments as per the example below.

We name each Org Unit in the following format, U0001, U0002, U0003 and so on. Multiple positions can sit in the same Org Unit however there can only be one manager position in each.

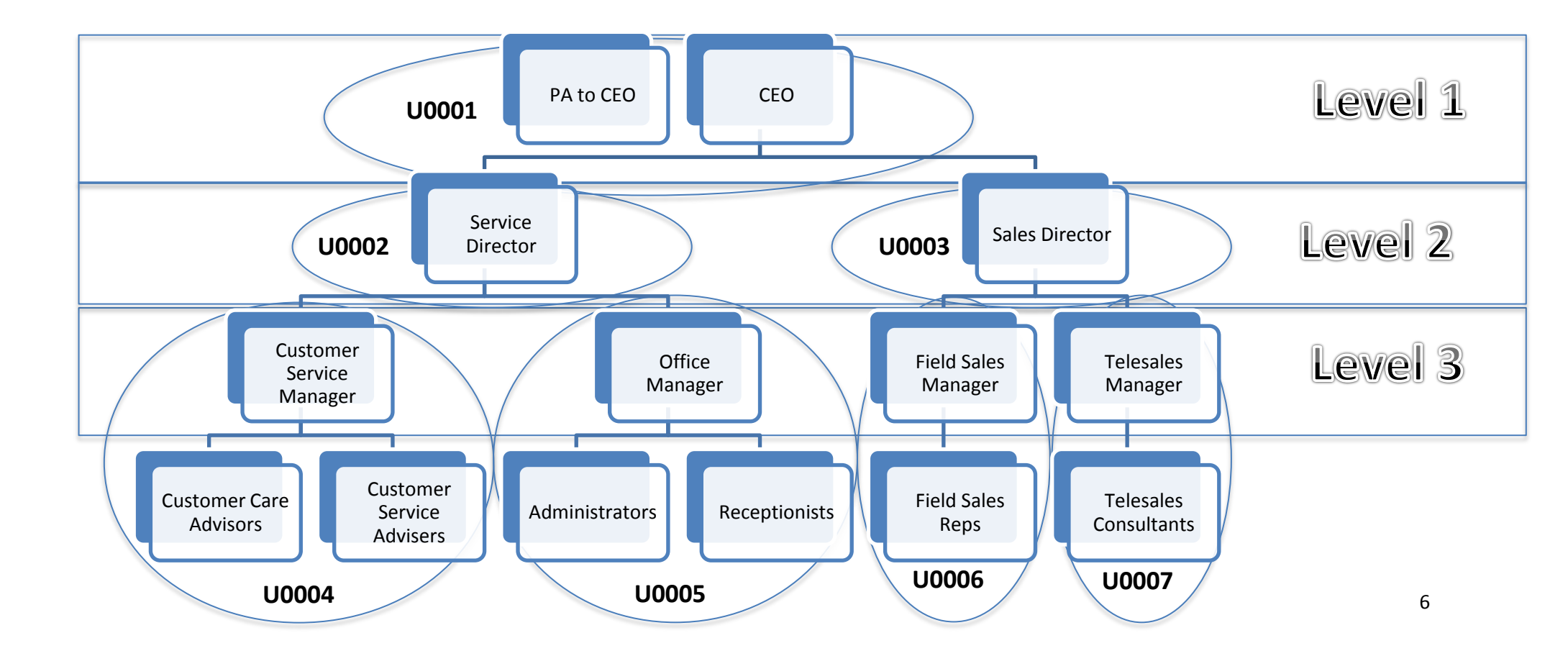

## **Creating the Organisation Units**

make new units.

To create the Org units, you need to go into Administration > Organisation > Organisation Units

Enter Org Unit Id or Title to search Q 🌣 🗸 🔒 Organisation Units Jones Abbi 🕂 New | 🖺 Save | 🎁 Delete | 😷 Refresh | 🙋 Clone MS9X0 Company President Org Unit Id\* U0003 Similar to the Levels, for Org Units you can Add or Clone to Title\* Sales Personnel > Short Title Sales Go from the top of your diagram and add in all the Org Talent > Level Number Level 2 2 Units which you need. Payroll > Location\* 9999 Default Location You will need to fill in the correct level number of where Phone Number Safety > your Org Unit sits and also the 'Belongs to' with the Org Report Code Unit of the level above. Employer > Administration v Headcount Budget 0 Organisation On Cost Loading 0.00 % Organisation Units Belongs To U0001 Company Organisation Levels .

\*Reminder, now would be a good time to refresh your Hierarchy. See 'How to' Guide on page 12

# <u>STEP 4</u>

Create and define Positions.

### Go to Administration > Organisation > Position Definition

This is where you create the Job Roles and assign them within the Org Units you have just created.

Again you can add new positions or clone existing ones.

Add in position ID's Usually we follow the format from the default positions, starting at 9999 being System Admin and 9998 being Employee Default and work backwards, so the next Position ID would be 9997, then 9996 and so on.

Again start at the top of your tree and work your way down.

| mp ≡ <b>Ⅲ</b>                   |                          |               |          | 쨜 ★ Q .                | 🦉 🔒 🥕           | ? 🚺 |                                                |
|---------------------------------|--------------------------|---------------|----------|------------------------|-----------------|-----|------------------------------------------------|
|                                 | Enter Position Id or Tit | tle to search |          | (                      | Q <b>T \$ ^</b> |     |                                                |
|                                 | POSITION ID              | STATUS        | TITLE    | FULL TITLE             | ORG UNIT ID     |     |                                                |
| 2 2 4                           | 9998                     |               | EMPDFLT  | Employee Default       | U0002           |     | Select which Org Unit this position sits in.   |
| Abbi Jones                      | 9999                     |               | SYSADM   | System Administrator   | U0001           |     |                                                |
|                                 | Position Id*             | 9998          |          |                        |                 | ^   | And then select their manager's position.      |
| Organisation                    | Title*                   | EMPDFLT       |          |                        |                 |     |                                                |
| Organisation Units              | Full Title               | Employee Defa | ault     |                        |                 | 1.1 | Multiple employees can sit within one          |
| Organisation Levels             | Organisation Unit Id*    | * U0002       | •        | Location 1             |                 |     | position if they have the same job title. This |
| Organisation Structure Report   | Location                 |               | •        |                        |                 |     | only works if they have the same Line          |
| organisation of action response | Classification*          | 9999          | <b>~</b> | Default Classification |                 |     |                                                |
| Refresh Organisation Hierarchy  | Salary Grade*            | 9999          | -        | Default Salary Grade   |                 |     | Manager, if they have a different Line         |
| Position Structure              | Seniority Level*         | 4             | •        | Employee               |                 |     | Manager they will need separate positions.     |
| Position Definition             | Manager Position*        | O Yes         | ⊙ No     |                        |                 |     |                                                |
| Position Competencies           | Reports To Position      | 9999          | •        | SYSADM                 |                 | ~   |                                                |

# <u>STEP 5</u>

Assign positions to employees.

### Go to Personnel > Contract Details> Position

Search for the employee that you want to allocate the position to.

Here you can use the drop down box next to Position ID to select the position you want your employee to sit in.

You will notice that their manager will show under the 'Reports to' section so you can ensure your Positions are set up correctly.

| mp ≡ <b>≡</b>      |   |   |            |             |                              |              |                            |            | <u></u>               | * | Q | Ţ | ₽   | ₽°C   | ?     |   |
|--------------------|---|---|------------|-------------|------------------------------|--------------|----------------------------|------------|-----------------------|---|---|---|-----|-------|-------|---|
|                    |   |   | Enter ID I | umber or N  | lame or NI Number to search  |              |                            |            |                       |   | Q | Ð | τ < | • •   |       |   |
|                    |   |   | Position   | , ID Numb   | er: 001001, Jones Abbi, Comp | any Cod      | e: 01, Payroll Status: Cur | rent       |                       |   |   |   |     |       |       |   |
| Abbi Jones<br>CEO  |   |   | + New      | 💾 Save      | e   🛍 Delete   🔁 Refresh     | 12           | Clone   🤁 Drilldown   🖬    | More Rows  | Clear Row             |   |   |   |     |       |       |   |
|                    |   |   | POSITIO    | N I.D.      | 9998                         | • E          | MPDFLT                     |            | Apprentice Start Date |   |   |   |     | End D | ate 🔨 |   |
| To Do List         | > | ^ | Full Title |             | Employee Default             |              |                            |            |                       |   |   |   |     |       |       |   |
| Personnel          | ~ |   | Departn    | ent         | 2 -                          |              |                            | FTE        | 0.00                  |   |   |   |     |       |       |   |
| Basic Details      | > |   | Location   | Te          |                              |              |                            | Job Family | 0                     |   |   |   |     |       |       |   |
| Contract Details   | ~ |   | Reports    | To Position | 9999                         |              | SYSADM                     |            |                       |   |   |   |     |       |       |   |
| Leave Entitlements |   |   |            |             |                              |              |                            |            |                       |   |   |   |     |       |       |   |
| Duties             |   |   | IE<br>NUM  | ER          |                              | FULL<br>NAME |                            |            |                       |   |   |   |     |       |       |   |
| Position           |   |   |            |             |                              |              |                            |            |                       |   |   |   |     |       |       |   |
| Position History   |   | ~ | 6          |             |                              |              |                            |            |                       |   |   |   |     |       | ~     | · |

# <u>STEP 6</u>

Creating Security Profiles.

Any manager within your organisation will need a Security Profile set up and assigned to them. This protects what information they are able to see, the security profile is linked to their Organisation Unit.

In our diagram, the Customer Services Manager is the manager of the Org Unit U0004, therefore will need a security profile for U0004.

To create the security profiles, we will use our diagram to see how the tree reports upwards.

|                                                                                                    | mp ≡                            |                          |                   |                                       | 🗑 ★ 🔍 🗘 🖶 🖋 | ? | - |
|----------------------------------------------------------------------------------------------------|---------------------------------|--------------------------|-------------------|---------------------------------------|-------------|---|---|
| Start from the bottom,                                                                                                    |                                 | Enter Profile to search  |                   |                                       | Q & V       |   |   |
| U0004 is a level 3, reporting into U0002 a level 2,                                                                                                    |                                 | Define Security Profiles |                   |                                       |             |   |   |
| then into U0001 which is our level 1.                                                                                                    | Abbi Jones<br>Managing Director | 🕇 New 🛛 🖺 Save 🛛         | 💼 Delete 🛛 🔁 Refr | resh   🕐 Clone                        |             |   |   |
| To create this, we can add new or again we can                                                                                                    | rayiuii                         | Security Profile *       | U0004             | • B • Q • M •                         |             | ^ |   |
| clone an existing profile.                                                                                                    | Safety >                        | Active Employees Only    |                   |                                       |             |   |   |
| Fill in the levels with the correct Org Units                                                                                                    | Employer >                      | Level 1                  | U0001 -           | <ul> <li>Managing Director</li> </ul> |             |   | 1 |
| The first of the forest of the officer of the officer officer of the officer officer offic | Administration >                | Level 2                  | U0002 •           | Sales Director                        |             |   |   |
| Go through your diagram and create profiles for                                                                                                    | Security 🗸                      | Level 5                  | 00004             | Service Director                      |             |   |   |
| every Org which has a manager in it.                                                                                                    | Define Users                    |                          |                   |                                       |             |   |   |
|                                                                                                    | Self Service Users Maintenance  |                          |                   |                                       |             |   |   |
|                                                                                                    | Define Security Profiles        |                          |                   |                                       |             | ~ |   |
|                                                                                                    | ×                               | <                        |                   |                                       | 3           |   |   |

\*Reminder, now would be a good time to refresh your Hierarchy. See 'How to' Guide on page 12.

# <u>STEP 7</u>

Assigning Security Profiles.

Security > Define Users.

In this screen, we give employees access to the security profile we have just created.

When you choose 'Standard' as the User Type, you will notice the 'Security Profile' box appears, here you need to pick up the profile of the Org Unit that your manager sits in.

| mp≡≡                                  |                                                                                                   | 열 ★ Q 🗘 🖯 🎤 ? 🛔 |
|---------------------------------------|---------------------------------------------------------------------------------------------------|-----------------|
|                                       | Enter User Name or ID Number or Application User Name to search                                   | Q & V B         |
|                                       | Define Users, ID Number: 001005, Login: JULIANB MANAGER, Name: Bishop Julian, User Type: Standard |                 |
| MS9X0 CEO                             | + New 🖺 Save   📋 Delete   🕻 Refresh   🖓 Clone                                                     |                 |
|                                       | User Type* Standard                                                                               |                 |
| Employer >                            | ID Number 001005 💌 Bishop Julian                                                                  |                 |
| Administration >                      | Login User Name* JULIANB MANAGER                                                                  |                 |
| Security                              | Application User Name* UT4H001005                                                                 |                 |
| security V                            | Profile Status* Enabled                                                                           |                 |
| Define Users                          | Group Profile* MANAGER   Manager Group Profile                                                    |                 |
| Advanced User Setting                 | Access Profile* MANAGER   Manager Access                                                          |                 |
| Self Service Users Maintenance        | Security Profile* U0007 +                                                                         |                 |
| Define Security Profiles              | Business Email                                                                                    |                 |
| Reset User                            | Personal Email                                                                                    |                 |
| Dashbaard Assass                      | Administrator (Y or blank)                                                                        |                 |
| Dasinouard Access                     | Desktop to Use    Access to User Types A                                                          |                 |
| Extractor Access                      |                                                                                                   |                 |
| Application Configuration             |                                                                                                   |                 |
| Preview Reports Configuration         |                                                                                                   |                 |
| Reports >                             |                                                                                                   |                 |
| • • • • • • • • • • • • • • • • • • • | 4                                                                                                 | •               |

11

## **Refresh the Hierarchy**

### Go to Administration > Organisation > Refresh Organisation Hierarchy

We refresh our Hierarchy to ensure all the background processes are complete when creating or making changes to our Hierarchy.

In this screen, you need to click 'Run Process'

Once the process has been run you will get a green notification bar to tell you it has been done.

| mp ≡ :::                      |      |   |  |                                |  |
|-------------------------------|------|---|--|--------------------------------|--|
| Jones Abbi                    |      |   |  | Refresh Organisation Hierarchy |  |
| MS9XU Company Presid          | ient |   |  |                                |  |
|                               |      |   |  |                                |  |
| Employer                      | >    | • |  |                                |  |
| Administration                | ~    | l |  |                                |  |
| Organisation                  | *    |   |  |                                |  |
| Organisation Units            |      | ľ |  |                                |  |
| Organisation Levels           |      |   |  |                                |  |
| Organisation Structure Report | t    |   |  |                                |  |
| Refresh Organisation Hiera    | rchy |   |  |                                |  |
| Position Structure            |      |   |  |                                |  |
| Position Definition           |      |   |  | 4                              |  |

### Making Changes to a Hierarchy

Before making any changes to the hierarchy, there are many things to think about. If you are moving an employee's position, the first thing you would need to check is if the employee you wish to change is the only employee in that position or does the position have multiple employees sat within it. If they are the only employee within the position then the position can be moved. If they share the position with another employee you would need to create a new position to support the change.

Once you have decided what you will be doing with the position, you then need to look at the Organisation Unit structure. Is this position the only position in the current Organisation Unit or is the Org Unit shared with another position. If it is a shared Org Unit you will need to move the position into a different Org Unit. Can the position sit in an existing Org Unit or will you need to create a new Org Unit for them to sit into to support the change.

For Example: let's look at this section of our hierarchy

Scenario 1 - Sarah currently works as a Receptionist with Rob and Joe. Sarah has had a promotion and her new role is Customer Service Adviser. Because Sarah shares her role with Rob and Joe we cannot move that whole position. There is already a position with the title Customer Service Advisers therefore we would move Sarah into this position.

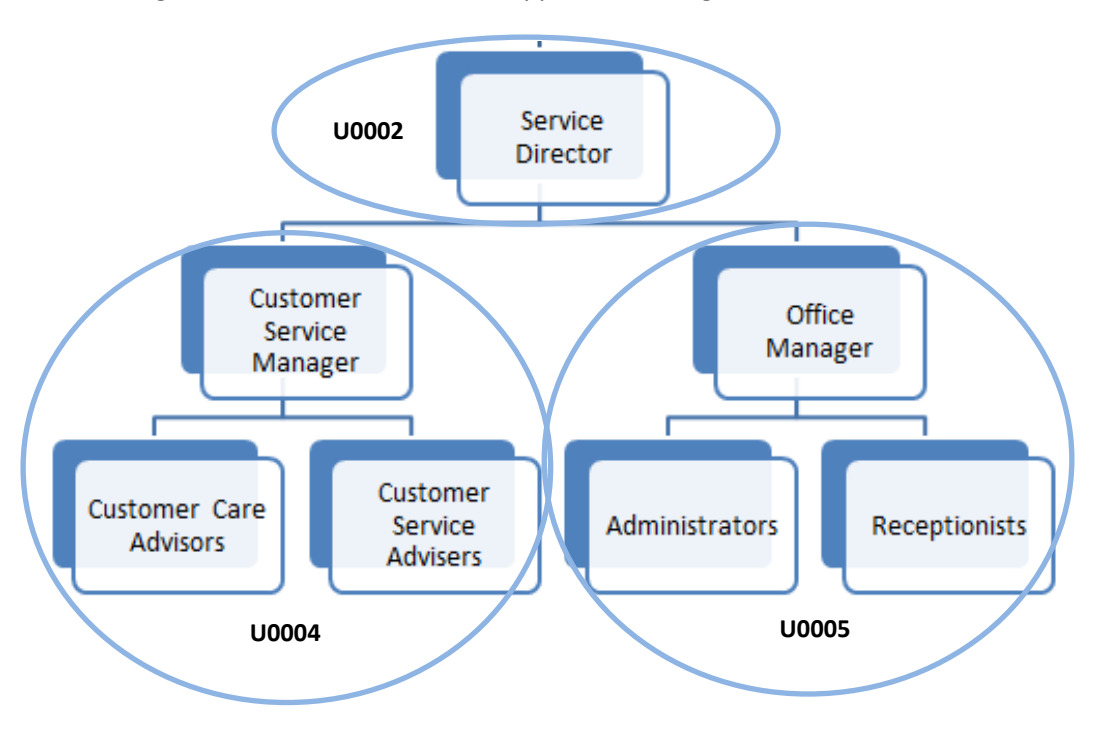

Scenario 2 – Sarah has become the team leader for Rob and Joe (Receptionists) therefore all their holiday request will now need to go to Sarah instead of the Office Manager. Sarah will need a new position so that Rob and Joe can report into her and following the rules of only having one manager in each Org Unit, Sarah will also need a new Org Unit creating.

Looking at the new Organisation structure, the Admistrators can still share their Org Unit with the Office Manager as the Office Manager is the only position with Manager Rights, Sarah sat in Team Leader Receptionist now shares the New Org U0006 with the Receptionists Rob and Joe as they report into her.

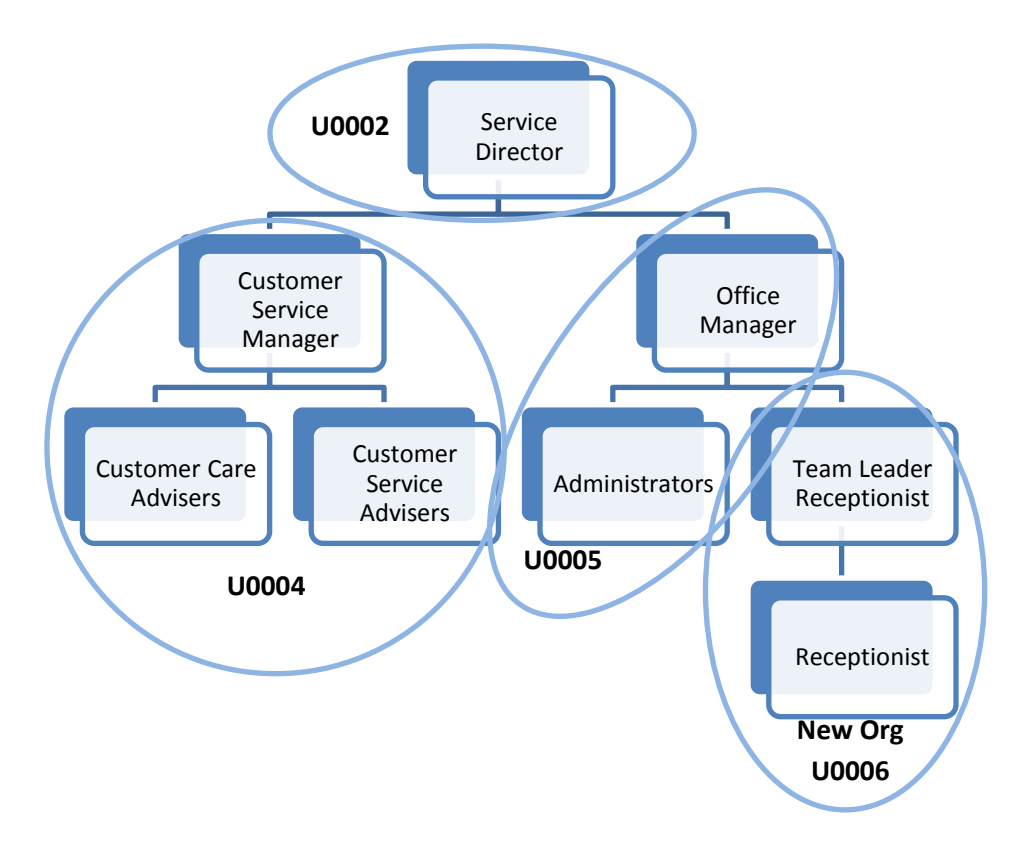

## **Trouble Shooting**

Define Users

User Type\*

ID Number

Login User Name

Profile Status

Group Profile

Access Profile

Security Profile\*

Application User Name

🕂 New 🛛 🖺 Save 🛛 🏦 Delete 🛛 🔁 Refresh 🛛 🖓 Clone

-

-

▼ Bishop Julian

Manager Group Profile

Manager Access

Standard

001005

Enabled

MANAGER

MANAGER

U0005

jbishop@non.com

(Auto Generated)

### Managers cannot see the correct employees

The main cause of manager not being able to see the correct employees fall on the Security Profile they have been assigned and the Security Profile it's self.

To check a Security Profile, you will need to find what Organisation Unit the Manager you are looking at sits it. Once you have this Organisation Unit number you need to see which Organisation Unit it reports into, then which Organisation Unit that Org reports into until you reach the top of the hierarchy. Once you have this information, you will need to go into **Security > Define Security Profiles** and search the Organisation Unit of the Manager you are looking at. The Security Profile for this Org Unit must match the reporting flow which you have just created (by checking which Org each report into).

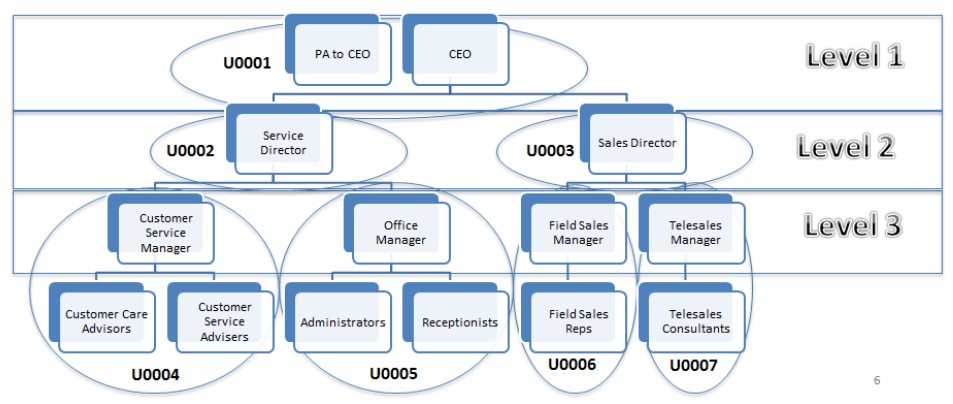

### For Example: looking at our Hierarchy

Our 'Office Manager' sits in U0005, which reports to U0002 this then reports to U0001. Therefore the Security Profile for U0005 needs to reflect this flow.

| Define Security Profiles |            |       |            |    |
|--------------------------|------------|-------|------------|----|
| 🕇 New 🛛 💾 Save           | 📋 💼 Delete | 🔁 Ref | resh       | q  |
| Security Profile*        | U0005      |       |            |    |
| Pay Frequencies          | w -        | F     | <b>∗</b> B |    |
| Active Employees Only    |            |       |            |    |
| Level 1                  | U0001      | •     | Compar     | ıy |
| Level 2                  | U0002      | •     | Service    |    |
| Level 3                  | U0005      | •     | Office     |    |
| Level 4                  |            | •     |            |    |
|                          |            |       |            |    |

The final part of checking a manager has the correct access is within **Security > Define Users**. Here you need to search for the Manager and check which security profile they have assigned to them.

### Reports

There are 3 reports you can run regarding Hierarchy within MoorepayHR: Position Structure Report, Organisation Structure Report and Position Structure. All 3 of these are found within **Administration > Organisation**.

#### **Position Structure Report**

This report is used to see which employees sit within a position and also any other positions which report into the selected position. To run the Position Structure Report, select the position you wish to look at, the Levels will default to 0 and choose 'Y' within the 'Include People' box, Select 'Run Process' this will give you a PDF document as below.

| Program PP6005R   | Advanced Bureau Training Db<br>Position Struc | 'S 01<br>ture            |
|-------------------|-----------------------------------------------|--------------------------|
| CEO               | 9997                                          | Company                  |
|                   | Emp ID<br>001001                              | Name<br>Jones Abbi       |
| Sales Director    | 9989                                          | Sales Directo:           |
|                   | Emp ID<br>001004                              | Name<br>Stewart Samantha |
| Telesales Manager | 9986                                          | Tele Sales               |
|                   | Emp ID<br>001019                              | Name<br>Doggett Emily    |

# Position Structure Report

| 😋 Run Process   🗙 Clear                 |            |
|-----------------------------------------|------------|
| Position *                              | 9997 - CEO |
| Levels                                  | 0          |
| Include people                          | Y -        |
| Number of Names to Display per Position | 0          |
| Display                                 | в -        |

### Organisation Structure Report

The Organisation Structure Report works in the same way as the Position Structure Report however it shows which Positions sit within which Organisation Unit. Select the Organisation Unit which you wish to look at, the Levels will default to '0' and the select 'Y' within the 'Include Positions' box. Select 'Run Process' this will give you the PDF document as below.

| Organisation Title                             |                                   | Organisation Unit No | Level   |
|------------------------------------------------|-----------------------------------|----------------------|---------|
| Company<br>Position ID<br>9997<br>9998<br>9999 | Title<br>CEO<br>EMPDFLT<br>SYSADM | 00001                | Level 1 |
| Service<br>Position ID<br>9996                 | Title<br>Service Director         | U0002                | Level 2 |

#### Organisation Structure Report

| 😋 Run Process 🛛    | 🗙 Clear |   |         |
|--------------------|---------|---|---------|
| Organisation Unit* | U0001   | • | Company |
| Levels             | 0       |   |         |
| Include positions  | Y -     |   |         |

### Position Structure

The Position Structure provides a Hierarchy Flow on a selected position with the positions which report below. Fill in the Position ID of the position you wish to look at, use the + and – boxes as shown below to open up and close further sections of the hierarchy.

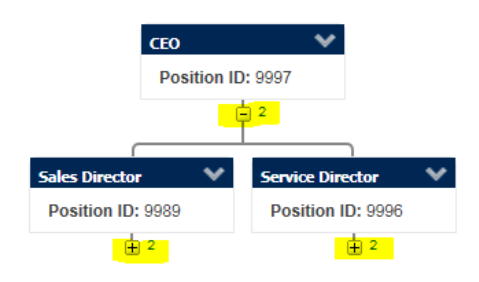

To see the names of the employees who sit within each position, click the arrow in the Job Title box then choose Position Occupants, this will open a pop up showing you which employees sit within that position as shown below.

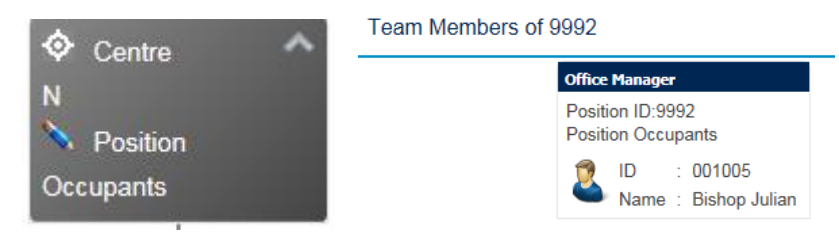

#### Position Structure

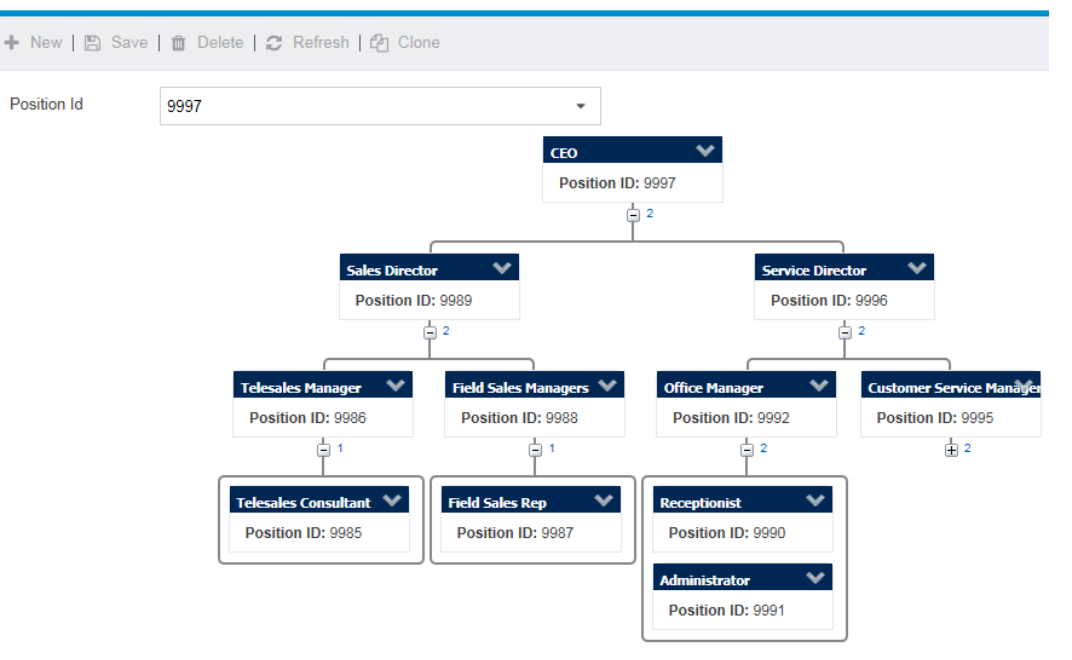